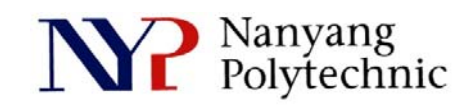

## School of Engineering

# Diploma in Electronics Computer & Communications Engineering (EGDF01)

| EXPERIMENT NO    | : | Lab 08 (Duration : 2 hours)                        |
|------------------|---|----------------------------------------------------|
| EXPERIMENT TITLE | : | Place and Route of Counter using Cadence Encounter |
| OBJECTIVE        | : | To perform place and route of Counter              |

### Exercise 1

To do place and route of the counter synthesized in Lab7 using Cadence software - Encounter.

- 1. Open a new Terminal Type : cd cd term2 source cshrc
- 2. Change directory

Type :

cd EN

encounter to launch the software. You should see Figure Lab8-1.

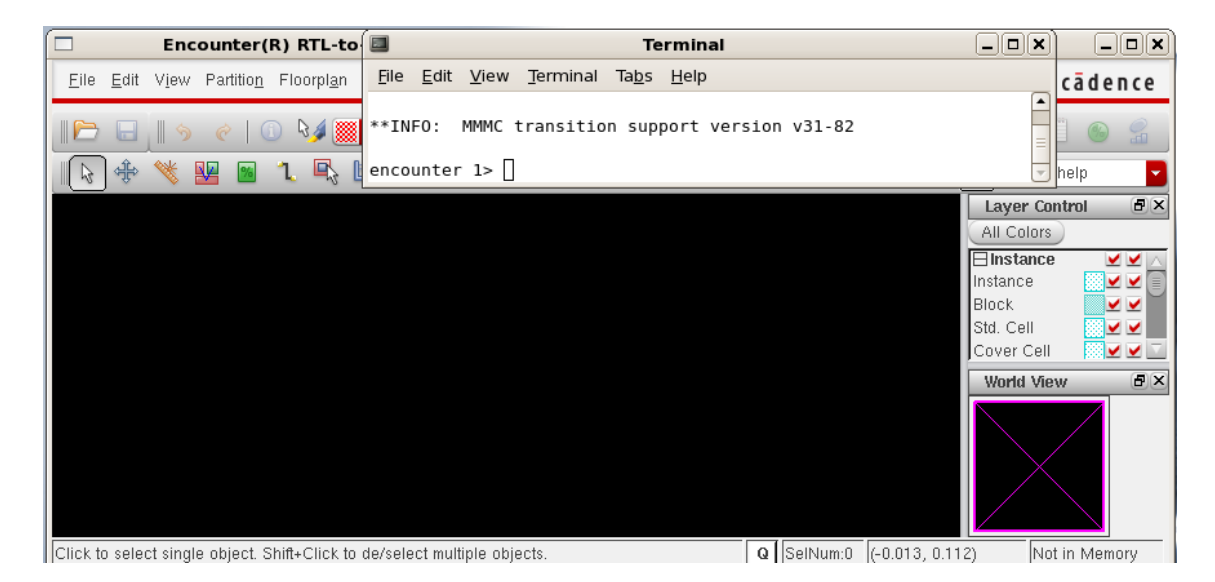

Figure Lab8-1 Encounter-shell Prompt

## 3. In Encounter GUI, **File→Import Design**.

As shown in Figure Lab8-2, click Load, select counter.globals and click Open.

| Netlist:<br>• Verilog      |                                              |     |
|----------------------------|----------------------------------------------|-----|
| Verilog                    |                                              |     |
| Con . C                    |                                              |     |
| Files: .                   | /RTL/counter_synt.v                          | ]   |
|                            | Top Cell: 🔾 Auto Assign 💿 By User: 🛛 counter |     |
| ) OA                       |                                              |     |
| Library:                   |                                              | -   |
| Cell:                      |                                              | -   |
| View:                      |                                              | •   |
| Technology/Physical Libra  | ries:                                        |     |
| ) OA                       |                                              |     |
| Reference Libraries:       |                                              |     |
| Abstract View Names:       |                                              |     |
| Layout View Names:         |                                              |     |
| LEF Files                  | /LEF/st_gsclib045.lef                        |     |
| Floorplan                  |                                              |     |
| IO Assignment File:        |                                              | 6   |
| Power                      |                                              |     |
| Power Nets:                | /DD                                          |     |
| Ground Nets:               | /SS                                          |     |
| CPF File:                  |                                              | e   |
| Analysis Configuration —   |                                              |     |
| MMMC View Definition File: | eg3010.view                                  | 0   |
|                            | Create Analysis Configuration                |     |
|                            |                                              |     |
| ОК                         | Save Cload Cancel H                          | eln |

Figure Lab8-2 Import Design

4. Click on the icon (red cycle) as shown in Figure Lab8-3 and hit **f** to see the full view.

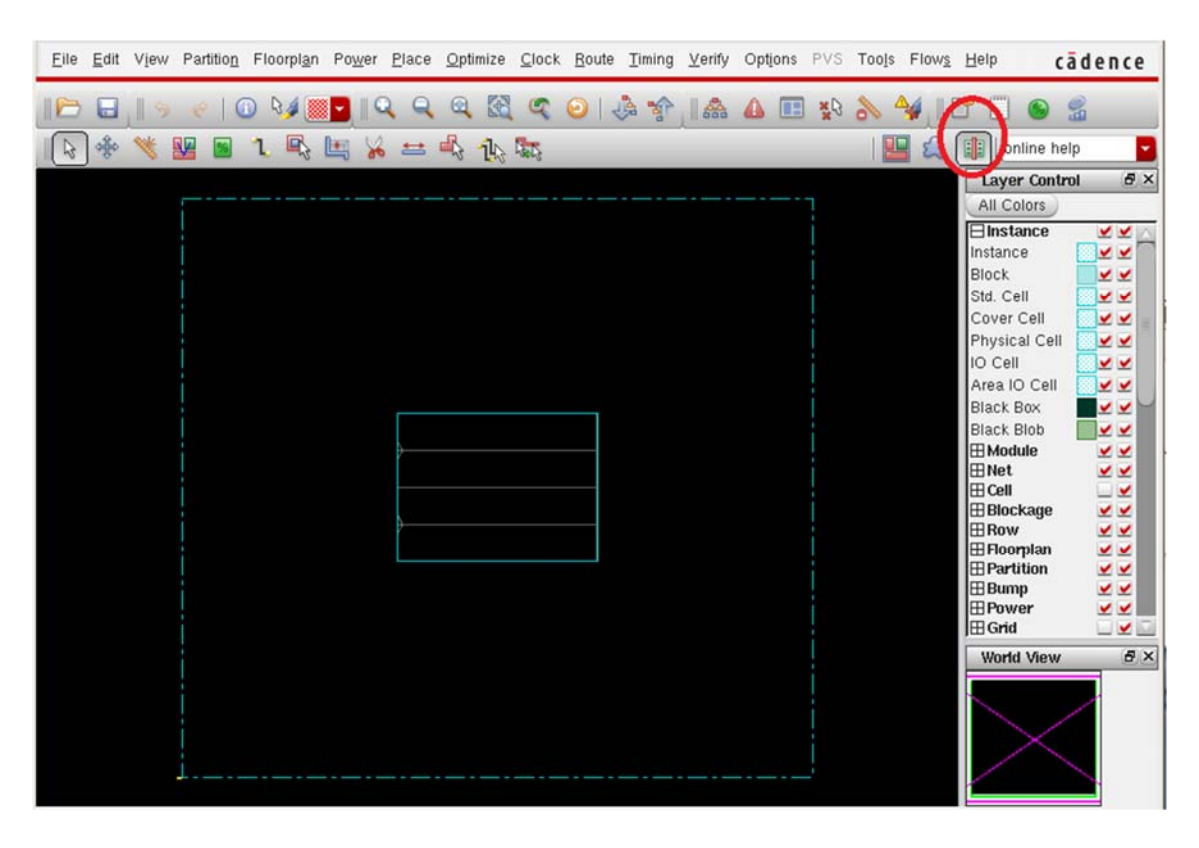

Figure Lab8-3 Ready for Floorplanning

## 5. Floorplanning:

Floor plan→Specify Floorplan. Key in the parameters as shown in Figure Lab8-4 and click OK.

| Specif                    | y Floorp    | lan               |            |
|---------------------------|-------------|-------------------|------------|
| asic Advanced             |             |                   |            |
| Design Dimensions         |             |                   |            |
| Specify By: 💿 Size 🔾 Die/ | 10/Core Co  | ordinates         |            |
| 🥑 Core Size by: 🖲 Aspe    | ct Ratio:   | Ratio (H/W):      | 1          |
|                           | ۲           | Core Utilization: | 0.6        |
|                           | C           | Cell Utilization: | 0.699702   |
| 🔾 Dime                    | nsion:      | Width:            | 9.22       |
|                           |             | Height:           | 6.84       |
| Die Size by:              |             | Width:            | 29.22      |
|                           |             | Height:           | 26.91      |
| Core Margins by: 🥑 Core   | to IO Bound | dary              |            |
| Core                      | to Die Bour | ndary             |            |
| Core to Left:             | 10.0        | Core to Top:      | 10.0       |
| Core to Right:            | 10.0        | Core to Bottom:   | 10         |
| Die Size Calculation Use: | Max IO      | Height 🥑 Min IC   | ) Height   |
| Floorplan Origin at:      | 🥑 Lower Le  | eft Corner 🔾 Cent | ter        |
|                           |             |                   | Unit: Micr |

Figure Lab8-4 Floorplanning

6. We are going to add 2 supply rings for VDD and VSS.

1

**Power**→**Power Planning**→**Add Ring**. Key in the parameters as shown in Figure Lab8-5 and click **OK**.

|          | VDD VSS                    |                               |                             | <u></u>      | <u>,</u>       |
|----------|----------------------------|-------------------------------|-----------------------------|--------------|----------------|
| -Ring Ty | pe                         | a cola a                      |                             |              |                |
| ● Core   | ring(s) cont<br>round core | ounng<br>boundary             | Along I                     | /O houndary  |                |
| Ē        | xclude selei               | cted objects                  | <ul> <li>Along I</li> </ul> | o boundary   |                |
| O Block  | ring(s) arou               | und                           |                             |              |                |
| . E      | ach block                  |                               |                             |              |                |
| O E      | ach reef                   |                               |                             |              |                |
| O S      | elected pow                | /er domain/fenc               | es/reefs                    |              |                |
| O E      | ach selecte                | d block and/or                | group of core               | rows         |                |
| O C      | lusters of se              | elected blocks a              | and/or groups               | of core rows |                |
| 1        | With shar                  | ed ring edges                 |                             |              |                |
| O User   | defined coo                | rdinates:                     |                             |              | MouseClin      |
| ۲        | Core ring                  | <ul> <li>Block rin</li> </ul> | ng                          |              |                |
| Ring Co  | onfiguration               |                               |                             |              |                |
|          | Ton                        | Dottom                        | L offi                      | Diabt        |                |
| Laver    | Metal1 H                   | H Metal1 H                    | H Metal2                    | V Metal2 V   | / •            |
| Width:   | 4                          | 4                             | 4                           | 4            |                |
| Spacing  | g: 0.8                     | 0.8                           | 0.8                         | 0.8          | <u>U</u> pdate |
| Offset:  | <ul> <li>Center</li> </ul> | in channel                    | Specify                     |              |                |
|          | 0.165                      | 0.165                         | 0.165                       | 0.165        |                |
|          | Pat                        |                               |                             |              |                |
| 0.11     | Sof                        |                               |                             |              |                |
| Option   | Jet                        |                               |                             |              |                |
| Option   | dit Add Ring               | Option                        |                             |              |                |
| Option   | dit Add Ring               | Option )                      |                             |              |                |

Figure Lab8-5 Add Power Ring

 7. Upon completion of Step 6, the layout should be the same as shown in Figure Lab8-6. It is time to save the work thus far.
 File→SaveDesign, check Encounter and call it step1.enc Click OK.

| Encounter(R) RTL-                                                 | to-GDSII S                | Save Design                 |        | term2/EN - counter                                                          | _ <b> </b> |
|-------------------------------------------------------------------|---------------------------|-----------------------------|--------|-----------------------------------------------------------------------------|------------|
| <u>F</u> ile <u>E</u> dit V <u>i</u> ew Partitio <u>n</u> Floorpl | <u>a</u> n Po <u>w</u> er | Data Type: 🖲 Encounter 🔾 OA |        | S Too <u>l</u> s Flow <u>s H</u> elp                                        | cādence    |
| <b>                                   </b>                        |                           | File Name: step1]enc        |        | N Solution Continue                                                         | help 🔽     |
|                                                                   |                           | OK Anniv Cancel             | Heln   | All Colors                                                                  |            |
|                                                                   |                           |                             | Tob    | Instance<br>Instance<br>Block<br>Std. Cell<br>Cover Cell                    |            |
|                                                                   |                           | VDD                         |        | Physical C<br>IO Cell                                                       |            |
|                                                                   |                           |                             |        | Black Box                                                                   |            |
| SS                                                                | QQA                       | ,                           | SSV    | Black Blob<br>Hodule<br>Net<br>Cell<br>Blockag<br>Row<br>Floorpla<br>Horpla |            |
|                                                                   |                           | VDD                         |        | ⊞ Bump<br>⊞ Power<br>⊞ Grid<br>World Vie                                    |            |
|                                                                   |                           | VSS                         |        |                                                                             |            |
| Click to select single object. Shift+Clic                         | k to de/selec             | t multiple objects.         | Q SelN | um:0 (-8.472, 18.907) In                                                    | Memory     |

Figure Lab8-6 Save Design

8. Before we proceed further, we need to instruct Encounter to connect signals VDD or VSS, and signals that connect to logic high or logic low, to supply ring VDD and VSS respectively.

This can be done via the **Encounter-shell** as shown in Figure Lab8-7.

After typing and finish the first line of command, hit **ENTER**. To save effort in typing, hit **UP Arror Key** to bring up the previous command for modification. Key in the 4 commands as shown in the figure.

```
0.000M) ***
encounter 1> globalNetConnect VDD -type pgpin -pin VDD -all
encounter 2> globalNetConnect VSS -type pgpin -pin VSS -all
encounter 3> globalNetConnect VDD -type tiehi
encounter 4> globalNetConnect VSS -type tielo
encounter 5>
```

Figure Lab8-7 Power Pins Connection

9. Gates are placed in the layout row-by-row. We need to provide supply rails for them. **Route→Special Route.** Key in parameters as shown in Figure Lab8-8.

| Routing Control<br>Layer Change Contro                                                               | L                                                        |                                   |
|----------------------------------------------------------------------------------------------------|----------------------------------------------------------|-----------------------------------|
| Top Layer Metal5                                                                                     | Bottom Layer:                                            | Metal1 •                          |
| Allow Jogging                                                                                        | 🗹 Allov                                                  | v Layer Change                    |
| Artea     X1     Connect to Tar     Delete Existing Rou     Generate Progress     Extra Config File: | Y1:<br>Y2<br>get Inside The Area Only<br>tes<br>Messages | View Area<br>Extra Config Editing |
|                                                                                                    |                                                          | Target Editing Option             |

Figure Lab8-8 Supply Rails for Cells

10. Perform placement:

Place → Place Standard Cell. The cells should be placed as shown in Figure Lab8-9. File → SaveDesign to step2.enc

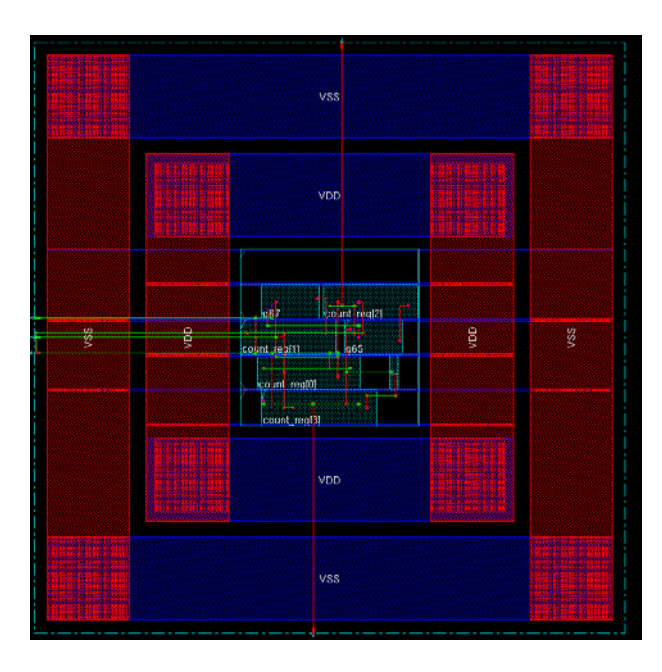

Figure Lab8-9 Placement

11. Routing

Route→ Nanoroute→Route to complete the routing. Place→Physical Cell→Add Filler and select FILL1, FILL1A, FILL2, FILL4, FILL8 as shown in Figure Lab 8-11. This will fill up the empty space. This is the complete layout produce by the software.

File→SaveDesign to step3.enc

|               | Add Filler           |            | _ 🗆 🗙  |
|---------------|----------------------|------------|--------|
| Cell Name (s) | FILL1 FILL1A FILL2 F | ILL4 FILL8 | Select |
| Prefix FILLER |                      |            |        |
| Power Domain  |                      |            | Select |
| No DRC        |                      |            |        |
| Mark Fixed    |                      |            |        |
| 🔲 Fill Area   | Draw View Ar         | rea        |        |
|               | lix                  | lly        |        |
|               | urx                  | ury        |        |
| <u>0</u> K    | Apply Mode           | Cancel     | Help   |

Figure Lab8-10 Add Filler

## 12. File→Save Netlist to save the netlist as ../RTL/counter\_pnr.v

| □ Sav<br>✓ Include Int<br>✓ Include Le<br>Netlist File: | ve Netlist _ D ×<br>ermediate Cell Definition<br>af Cell Definition<br>/RTL/counter_pnr.v |             |         |               |                |
|---------------------------------------------------------|-------------------------------------------------------------------------------------------|-------------|---------|---------------|----------------|
| <u>0</u> K                                              | Cancel Help                                                                               |             |         |               |                |
|                                                         | N                                                                                         | etlist File |         |               | 0              |
| Look in:                                                | PLOMA/Year3/EG3010/g                                                                      | term2/RTL   | -       | 0066          |                |
| 🛋 Compu                                                 | . Name                                                                                    | ∧ Size      | Туре    | Date Modified |                |
|                                                         | Counter.v                                                                                 | 231tes      | v File  | 28 Dec7:37:43 |                |
|                                                         | 🗋 counter.v~                                                                              | 222tes      | v~ File | 26 Sep0:05:06 |                |
|                                                         | 🗋 counter_synt.v                                                                          | 809tes      | v File  | 29 Dec0:49:36 |                |
|                                                         | 🗎 counter_tb.v                                                                            | 1 KB        | v File  | 29 Dec1:03:03 |                |
|                                                         | Counter_tb.v~                                                                             | 1 KB        | v~ File | 28 Dec7:36:47 |                |
|                                                         | 🗋 typical.v                                                                               | 594 KB      | v File  | 31 Jul1:10:28 |                |
|                                                         |                                                                                           |             |         |               |                |
| File <u>n</u> ame:                                      | counter_pnr.v                                                                             |             |         |               | <u>S</u> ave   |
| Files of type:                                          | Verilog Files (*.v*)                                                                      |             |         |               | <u>C</u> ancel |

Figure Lab8-11 Save Netlist

13. **Timing→Extract RC** (as shown in Figure Lab8-12) to extract R and C of all the wires.

| <b>—</b> I         | Extract RC                 |     |  |  |
|--------------------|----------------------------|-----|--|--|
| Save RC            |                            |     |  |  |
| 🔲 Save Setload to  | counter.setload            | Þ   |  |  |
| 📃 Save Set Resista | ance to counter.setres     | Þ   |  |  |
| 🔲 Save SPF to 🛛    | ounter.spf                 | e   |  |  |
| 🗹 Save SPEF to     | counter.spef               | D   |  |  |
| RC Corner to Outpu | ut [typ]                   |     |  |  |
|                    | <u>Apply</u> <u>Cancel</u> | elp |  |  |

Figure Lab8-12 RC Extraction

14. From the Extracted RC file, a file that describes delay of all the wires can be produced.

#### Timing→Write SDF.

As shown in Figure Lab8-13, change to directory **RTL** and provide a file name of **counter.sdf** 

#### Click Save and then OK.

We are ready to simulate the circuit again with the delay of wires included.

| Calculate Delay                     |                         |
|-------------------------------------|-------------------------|
| Delay Calculation Option            |                         |
| 🗹 Ideal Clock                       |                         |
| SDF Output File:                    |                         |
| OK Apply Cancel Help                |                         |
|                                     | SDF File X              |
| Look in: E/DIPLOMA/Year3/EG3010/    | (term2/RTL) 🔽 🚱 🛞 📂 🖼 🛅 |
| Compu Name                          | Size Type Date Modified |
|                                     |                         |
|                                     |                         |
| File name: counter.sdf              | Save                    |
| Files of type: Delay Files (".sdf") | Cancel                  |

Figure Lab8-13 Delay Calculation

#### **Exercise 2 :** Post-layout simulation

- 1. We are going to simulate the circuit again but this time with all the delay of wiring (post-layout) taken care of. Refer to Lab7 Exercise 1 if you are not sure about the commands of the simulator.
- 2. Type : cd cd term2 source cshrc nclaunch&
- Select counter\_tb.v and right-click→Edit.
   For the statement "define XXX", replace it with "define PAR".
   Select counter\_pnr.v and counter\_tb.v and right-click→NCVlog.
- Select worklib/counter\_tb and right-click→NCElab.
   Select Snapshot/worklib.counter\_tb:module and right-click→NCSim.
   Select counter\_tb and right-click→Send To New→Waveform Window.
   Select count\_tb[3:0]. Simulation→Run.
   Zoom in to count\_tb[3:0]=F as shown in Figure Lab8-14.
   Click on waveform to bring TimerA to the desired location.
   Right-click→Create a marker to put additional marker.

| 85 C                                                                                                    | Waveform 1 - SimVision             | - 0 >                                            |
|----------------------------------------------------------------------------------------------------|------------------------------------|--------------------------------------------------|
| <u>File Edit View Explore Format Simulation</u>                                                                                                    | <u>₩</u> indows <u>H</u> elp       | cādence                                          |
| 🎭 📷 🚱 😭 🗠 🖄 🛍 🗙 🔅                                                                                                    | )                                  | 🛛 🗳 - 🕂 Send To: 🗽 🏔 🏔 🎕 🛄 📰 📰                   |
| Search Names: Signal 🗸 🔽 👬                                                                                                    | Y Search Times: Value 🕶            | <b>n</b> (). ().                                 |
| R = 155,000 ■ ps = R =                                                                                                    | 💁 🛛 🕶 🖾 🔛 🖬 📦                      | 190,000ps + 0 Time: 3 154,750ps : 155,51         |
| Baseline = 0<br>Cursor-Baseline = 155,000ps                                                                                                    | TimeA                              | Marker 1 = 155,290ps                             |
| Name - Cursor -                                                                                                    | 10ps  154,800ps  154,900ps  155,00 | 00ps  155,100ps  155,200ps  155,300ps  155,400ps |
| 1113 clk_tb 1                                                                                                    |                                    |                                                  |
| Image: The second second s | E                                  | P                                                |
| 🔂 🗹 'd 14                                                                                                    | 14                                 |                                                  |
| 🔤 — 🜆 reset_tb 1                                                                                                    |                                    |                                                  |
| 🐨 🗉 width 'd.4                                                                                                    | 4                                  |                                                  |
|                                                                                                    |                                    |                                                  |
|                                                                                                    |                                    |                                                  |

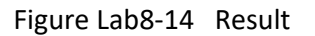

5. As you can see, there is delay of **290ps** between postive-edge of **clk\_tb** and counter's output. This is due to the gate delay and wire delay, since now we are simulating a post-layout netlist.